| pla | e      |
|-----|--------|
| ha  | ldicap |

maison départementale des personnes handicapées de la Seine-Saint-Denis

# Votre dossier (MDPH) en ligne

## Aide à la connexion

## SOMMAIRE

| <b>1.</b><br>1.1. | La plateforme de services en ligne<br>Objectifs de la plateforme de services en ligne    | <b>2</b><br>2 |
|-------------------|------------------------------------------------------------------------------------------|---------------|
| 1.2.              | À qui s'adresse le suivi des demandes MDPH?                                              | 2             |
| 2.                | Votre première connexion en 4 étapes                                                     | 3             |
| 2.1.              | Étape n°1 Accéder à la plateforme                                                        | 3             |
| 2.2.              | Étape n°2 Créer son compte personnel                                                     | 4             |
| 2.3.              | Étape n°3 Se connecter à son compte                                                      | 6             |
| 2.4.              | Étape n°4 Activer sa clé personnelle à usage unique                                      | 7             |
| 3.                | Le suivi de votre dossier                                                                | 8             |
| 3.1.              | Onglet 1 « Demandes en cours »                                                           | 9             |
| 3.2.              | Onglet 2 « Demandes archivées »                                                          | 10            |
| 3.3.              | Onglet 3 «Droits en cours»                                                               | 11            |
| 3.4.              | Onglet 4 «Historique des droits»                                                         | 11            |
| 4.                | Questions / Réponses                                                                     | 12            |
| 4.1.              | Je ne comprends pas la formule de sécurité                                               | 12            |
| 4.3.              | J'ai oublié mon mot de passe                                                             | 13            |
| 4.2.              | Je souhaite modifier mon compte personnel                                                | 13            |
| 4.4.              | Je n'ai pas reçu de clé personnelle                                                      | 14            |
| 4.5.              | Puis-je consulter plusieurs dossiers?                                                    | 14            |
| 4.6.              | Serais-je informé(e) de <mark>s différentes étapes d</mark> e traitement de mon dossier? | 15            |
| 4.7.              | Je ne comprends pas où en est mon dossier                                                | 15            |
|                   |                                                                                          |               |

## 1. La plateforme de services en ligne

#### **1.1.** Objectifs de la plateforme de services en ligne

Aujourd'hui, la plateforme de services en ligne du Département de la Seine-Saint-Denis vous permet de suivre l'instruction de vos demandes de compensation du handicap déposées à la MDPH.

Pour le moment, il ne vous est pas permis de formuler des demandes directement en ligne. Nous souhaitons pouvoir vous offrir ce service dans les prochains mois.

Prochainement, vous pourrez également suivre l'ensemble des demandes de prestations sociales du Département (Aide départementale personnalisée d'autonomie, forfait améthyste, etc.).

## **1.2.** À qui s'adresse le suivi des demandes MDPH?

Toute personne ayant déposé une nouvelle demande de compensation du handicap **après la date de la création de la plateforme**, peut suivre son dossier en ligne.

Si vous avez adressé un nouveau dossier à la MDPH **après le 01/08/2016**, vous avez reçu deux courriers. Le premier courrier accuse réception de votre demande, le second vous invite à suivre la procédure de connexion à la plateforme de services en ligne. Ce second courrier contient **une clé personnelle à usage unique**, indispensable pour pouvoir accéder à votre dossier.

## 2. Votre première connexion en 4 étapes

#### 2.1. Étape n°1 Accéder à la plateforme

Connectez-vous au site de la MDPH 93 : <u>http://www.place-handicap.fr</u> et cliquez sur la rubrique intitulée «**Mon dossier**».

| « riaug-liaiuudy » | menu<br>place<br>hacicap<br>maison départementale<br>des personnes handicapées<br>de la Seine-Saint-Denis<br>MON DOSSIER |
|--------------------|----------------------------------------------------------------------------------------------------|
| П 93               | ES AIDES                                                                                                    |
|                    | INFOS PRATIQUES                                                                                                    |
|                    | Rechercher                                                                                                    |

Ensuite, vous cliquez sur « Suivre mon dossier en ligne » pour accèder à la plateforme de suivi des demandes.

| Γ | Seine-Saint-Denis<br>Le DÉPARTEMENT                                                                                                    | Accueil Mes demandes MDPH                                                                                                    |
|---|----------------------------------------------------------------------------------------------------|----------------------------------------------------------------------------------------------------|
|   | Bienvenue sur la platefo<br>département de l                                                                                                    | rme de services en ligne du<br>a Seine-Saint-Denis                                                                                                    |
|   | Conçue pour simplifier vos démarches, cette plateforme vous perm<br>formulées auprès de la Maison Départementale d<br>À noter : d'autres prestations départementales et dér | net de consulter l'instruction de vos demandes de compensation du handicap<br>es Personnes Handicapées (MDPH) de la Seine-Saint-Denis.<br>narches associées viendront prochainement enrichir cet espace. |
|   | MON COMPTE<br>Accéder à mon espace personnel<br>Se connecter                                                                                                    | PAS ENCORE DE COMPTE ?<br>Créer un compte en quelques clics pour pouvoir accéder à vos démarches.<br>Créer un compte                                                                                     |
|   |                                                                                                    |                                                                                                    |

La plateforme est également accessible via le site du département de la Seine-Saint-Denis : <u>http://www.seine-saint-denis.fr</u> .

### 2.2. Étape n°2 Créer son compte personnel

Assurez-vous d'avoir une adresse mail pour poursuivre la création de votre compte.

| Concue pour simplifier vos démarches, cette plateforme vous per                                                                                                    | rmet de consulter l'instruction de vos demandes de compensation du handican                                                                                                    |
|----------------------------------------------------------------------------------------------------|----------------------------------------------------------------------------------------------------|
| formulées auprès de la Maison Départementale                                                                                                    | des Personnes Handicapées (MDPH) de la Seine-Saint-Denis.                                                                                                    |
| À noter : d'autres prestations départementales et de                                                                                                    | émarches associées viendront prochainement enrichir cet espace.                                                                                                    |
| MON COMPTE<br>Accéder à mon espace personnel<br>Se connecter                                                                                                    | PAS ENCORE DE COMPTE ?<br>Créer un compte en quelques clics pour pouvoir accéder à vos démarches.<br>Créer un compte                                                                                                    |
|                                                                                                    |                                                                                                    |
| emplissez le formulaire.<br>ous les champs pourvus d'un * (astérisqu<br>Seine saint denis                                                                                                    | ue) sont obligatoires.                                                                                                    |
| emplissez le formulaire.<br>Dus les champs pourvus d'un * (astérisque<br>Seine-Saint-Denis<br>Le département<br>CRÉATION D'UN COMPTE                                                                                                    | ue) sont obligatoires.                                                                                                    |
| emplissez le formulaire.<br>ous les champs pourvus d'un * (astérisque<br>Seine-Saint-Denis<br>LE DÉPARTEMENT<br>CRÉATION D'UN COMPTE<br>CWINE *                                                                                                    | ue) sont obligatoires.<br>Accueil Mes demandes MDP+<br>Comment ça marche ?<br>RENSEIGNER LE FORMULAIRE                                                                                                    |
| emplissez le formulaire.<br>ous les champs pourvus d'un * (astérisque<br>Seine-Saint-Denis<br>Le DÉPARTEMENT<br>CRÉATION D'UN COMPTE<br>Cruite *<br>Madame                                                                                                    | ue) sont obligatoires.         Accueil       Mes demandes MDPF         Comment ça marche ?         Image: Comment ca marche sont obligatoires                                                                                                    |
| emplissez le formulaire.<br>ous les champs pourvus d'un * (astérisque<br>Seine-Saint-Denis<br>Le DEPARTEMENT<br>CRÉATION D'UN COMPTE<br>Cvinte *<br>Madame<br>Prénom *<br>Exemple                                                                                                    | ue) sont obligatoires.         Accueil       Mes demandes MDPF         Comment ça marche ?         Image: Comment ca marche Provide ProvideProvideProvide Provide Provide Provide ProvideProvide                  |
| emplissez le formulaire.<br>ous les champs pourvus d'un * (astérisque<br>Seine-Saint-Denis<br>LE DÉPARTEMENT<br>CRÉATION D'UN COMPTE<br>Cwinté *<br>Madame<br>Prénom *<br>Exemple                                                                                                    | ue) sont obligatoires.         Accuel       Mes demandes MDP*         Comment ça marche ?         Image: Comment ca marche ?         Image: Comment ca marche ?                                                                                                    |
| emplissez le formulaire.<br>ous les champs pourvus d'un * (astérisque<br>Seine-Saint-Dens<br>Le DÉPARTEMENT<br>CRÉATION D'UN COMPTE<br>Cvilité *<br>Madame<br>Prénom *<br>Exemple<br>Nom de famille (nom de naissance) *<br>EXEMPLE                                                                                                    | Accueil       Mes demandes MDPF         Comment ça marche ?         Image: Comment ca marche ?         Image: Comment ca marche ?         Imarche ?         Image: Comme                                                                                                    |
| emplissez le formulaire.<br>Dus les champs pourvus d'un * (astérisque<br>Seine-Saint-Dens<br>Le deratement<br>Création d'un compt<br>Création d'un compt<br>Prénom *<br>Exemple<br>Nom de famille (nom de naissance) *<br>EXEMPLE<br>Date de naissance (Au format JJ/MM/AAAA) *                                                                                                    | ue) sont obligatoires.         Accueil       Mes demandes MDP         Comment ça marche ?         Image: Comment ça marche ?         Image: Comment ça marche ?         Image: Comment ça marche ?         Image: Comment ça marche ?         Image: Comment ça marche ?         Image: Comment ça marche ?         Image: Comment ça marche ?         Image: Comment ça marche ?         Image: Comment ça marche ?         Image: Comment comment co                                                                                                    |
| emplissez le formulaire.<br>bus les champs pourvus d'un * (astérisque<br>Seine Saint-Dens<br>Le DEPARTEMENT<br>Seine Saint-Dens<br>Seine Saint-Dens                                                                                                    | ue) sont obligatoires.         Image: Comment ca marche ?         Image: Comment ca marche ?         Image:                                                                                                    |
| emplissez le formulaire.<br>Sus les champs pourvus d'un * (astérisque<br>SECRESSITTORIS<br>LE DEPARTEMENT<br>SUBJECTION D'UN COMPTE<br>Cvilité *<br>Madame<br>Prénom *<br>Exemple<br>Nom de famille (nom de naissance) *<br>Exemple<br>Nom de famille (nom de naissance) *<br>Exemple<br>Date de naissance (Au format JJ/MM/AAAA) *<br>15/06/2005                                                                                                    | Accueil       Mes demandes MDPH         Comment ça marche ?       Mes demandes MDPH         Image: Image: Image |
| emplissez le formulaire.<br>Sus les champs pourvus d'un * (astérisque<br>SEINE-SEINT-DENS<br>LE DEPARTEMENT<br>SUBSEC<br>SUBSEC<br>SUBSE | ue) sont obligatoires.         Accuel       Mes demandes MDPF         Comment ça marche ?         Image: Image: Ima                  |

Une fois validé, vous recevez un mail d'activation.

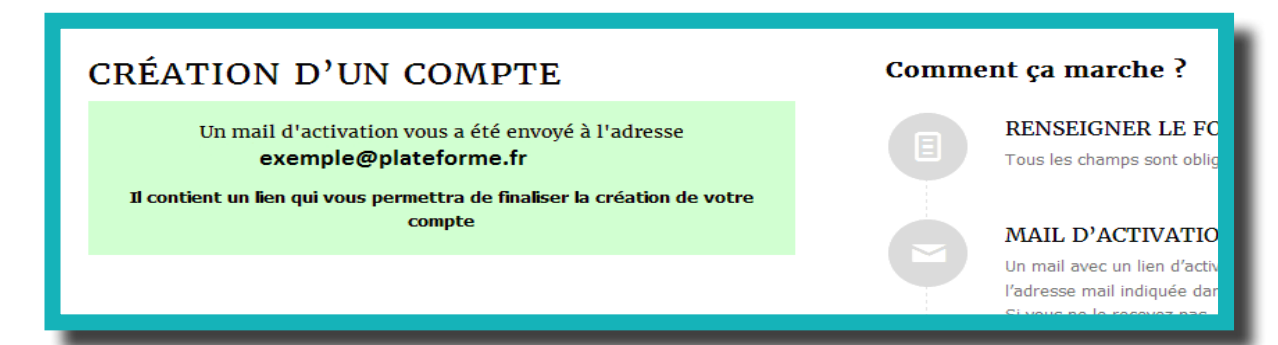

Dans votre messagerie, ouvrez le mail d'activation et cliquez sur le lien pour activer votre compte.

| Expeditedi :                                       | mental 93 - Vos démarches e | en ligne                        |                                                                    |                                     |
|----------------------------------------------------|-----------------------------|---------------------------------|--------------------------------------------------------------------|-------------------------------------|
| À:                                                 | @                           |                                 |                                                                    |                                     |
| Bonjour M.                                         |                             |                                 |                                                                    |                                     |
| Vous avez débuté la créa                           | un d'un cor                 | l'ateforme de démarche en ligne | e par internet et neus vous souhaitons la bie                      | nvenue                              |
| Pour activer vetro per                             | on dun cor                  | a de demaiene en light          |                                                                    | nonao.                              |
| te                                                 | : Cliquez-ic                | i.                              |                                                                    |                                     |
| Ce courriel ainsi due                              | -                           | erreur, merci de bien vou       | trictement reserves a l'usage de la personne<br>loir le supprimer. | correspondant au nom et à l'adresse |
| associés à votre comp                              |                             |                                 |                                                                    |                                     |
| associés à votre comp                              | s demande                   |                                 |                                                                    |                                     |
| associés à votre comp.                             | s demand                    |                                 |                                                                    |                                     |
| Associés à votre comp<br>Merci de votre confiance. | s demand                    |                                 |                                                                    |                                     |

Vous recevez un mail de confirmation. Vous n'avez pas d'action à faire, vous pouvez retourner sur la plateforme.

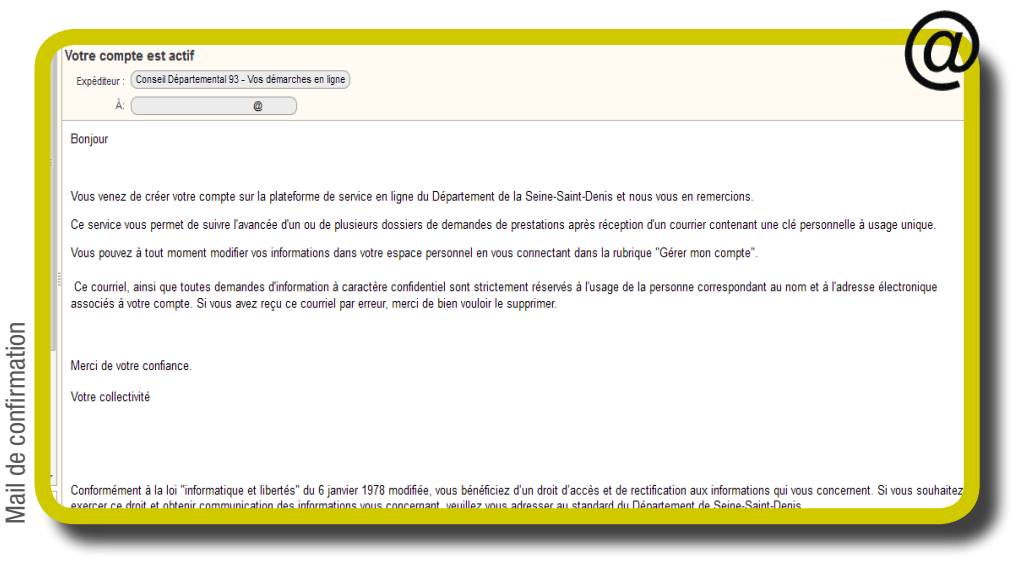

Votre compte est maintenant activé, vous pouvez vous connecter.

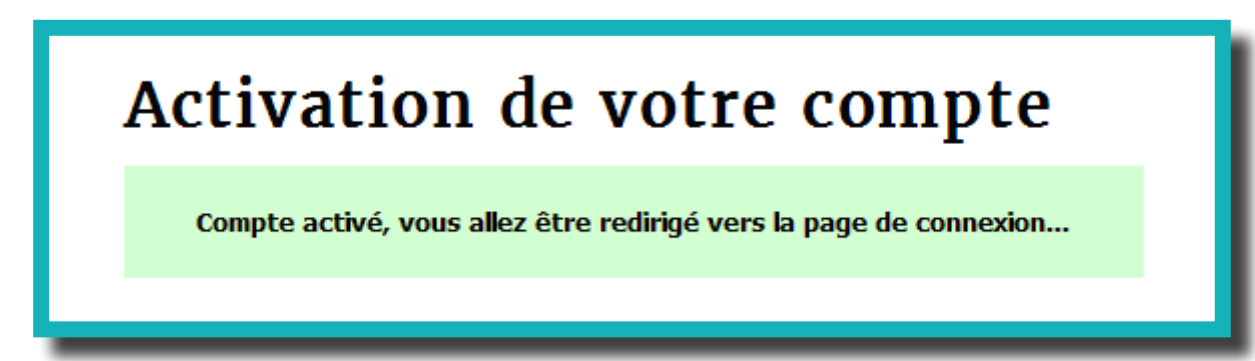

### 2.3. Étape n°3 Se connecter à son compte

Une fois votre compte activé, vous pouvez vous connecter.

Entrez votre adresse mail (= identifiant) et votre mot de passe.

| Seine-Saint-Denis<br>LE DÉPARTEMENT                                                   | Accueil                                                                                                    |
|---------------------------------------------------------------------------------------|----------------------------------------------------------------------------------------------------|
| Adresse mail Mot de passe Se connecter Mot de passe oublié ?   Pas encore de compte ? | Veuillez saisir ici :<br>• votre adresse mail en identifiant<br>• le mot de passe que vous avez choisi<br>Vous serez ensuite redirigé vers la page « mes demandes » |

Vous êtes connecté(e), mais vous n'avez pas encore accès à votre dossier.

Rendez-vous dans la rubrique « Mes demandes MDPH ».

Vous êtes alors automatiquement redirigé(e) vers la page de liaison d'un dossier.

|                                                                                              | a Ce<br>a Adicap<br>so departementale<br>net handicases<br>la feine-faine: Dens |                                                                                   | Accueil                                                                               | Mes demandes MDPH                                          |
|----------------------------------------------------------------------------------------------|---------------------------------------------------------------------------------|-----------------------------------------------------------------------------------|---------------------------------------------------------------------------------------|------------------------------------------------------------|
| Mes demandes MDPH<br>Lier un nouveau dossier                                                 | Accuel > Mes demandes MD<br>MES DEM<br>Les dema<br>Vos dema                     | INPH<br>ANDES M<br>Indes que vous pouvez consul<br>andes déposées et droits ouvei | DPH<br>ter ici sont uniquement celles déposé<br>rts avant le 01/08/2016 ne figurent p | es <b>après</b> le 01/08/2016<br>bas sur cette plateforme. |
| MON COMPTE<br>Mme<br>Bulle Poisson                                                           | Demandes en<br>cours                                                            | Demandes<br>archivées                                                             | Droits en cours                                                                       | Historique des<br>droits                                   |
| Né(e) le : 01/04/1977<br>reguier@cg93.fr<br>Modifier mon compte<br>Modifier mon adresse mail |                                                                                 | Vous devez lier un dos<br>Vous allez être redirigé ve                             | ssier afin d'acceder à cette page.<br>ers la page de liaison d'un dossier             |                                                            |

## 2.4. Étape n°4 Activer sa clé personnelle à usage unique

Vous êtes sur la page de liaison d'un dossier. Entrez la clé inscrite sur votre courrier. Cette clé est strictement personnelle et à usage unique. Après l'avoir validée, vous n'aurez plus besoin de clé pour accéder à votre dossier.

| <complex-block><section-header><section-header><section-header><section-header><complex-block></complex-block></section-header></section-header></section-header></section-header></complex-block>                                          |                                                                                                    |                                                                                                    |                                                                                                    |  |
|----------------------------------------------------------------------------------------------------|----------------------------------------------------------------------------------------------------|----------------------------------------------------------------------------------------------------|----------------------------------------------------------------------------------------------------|--|
| <image/> <section-header><section-header><text><text><text><text><text><text><text><text><text><text><text><text></text></text></text></text></text></text></text></text></text></text></text></text></section-header></section-header>     | Mes demandes MDPH<br>Lier un nouveau dossier                                                                                                    | Lier un dossier M<br>compte                                                                                                    | DPH à mon                                                                                                    |  |
| <section-header><section-header><section-header></section-header></section-header></section-header>                                                                                                    | MON COMPTE<br>Mme<br>Mafalda Quno<br>Né(e) Is: 01/04/1977<br>reguier@seinesaintdenis.fr<br>Modifer mon compte<br>Modifer mon acrosmpte<br>Modifer mon mot de passe | Blenvenue sur la plateforme de suivi en ligne de la Maison Dépa<br>Personnes Handicapées (MDPH) de la Seine-Saint-Denis. Cet es<br>suivre l'avancement de vos demandes de compensation du har<br>le 1er Août 2016 auprès de la MDPH de la Seine-Saint-Denis.<br>Il s'agit d'un espace de consultation, vous ne pouvez pas dépo<br>l'envoi d'un dossier papier est aujourd'hui possible.<br>Pour accéder à votre dossier et/ou au dossier d'une autre pers<br>la charge, vous devez prélabiblement saisr la ou les clé(s) perso<br>avez reçue(s) par courrier.<br>Cette clé est personnelle et à usage unique. Elle ne peut donc<br>fois.<br>En cas de difficulté, reportez-vous au guide d'aide à la connexit<br>la charge de aguiche de votre d'eran ou constrate la MDBH. | Artementale des<br>space vous permet de<br>ndicap déposées après<br>oser de demande. Seul<br>sonne dont vous avez<br>nnnelle(s) que vous<br>c pas être utilisée deux                                                                                                    |  |
| <section-header><section-header><text><text><text><text><text><text><text><text><text><text><text><text><text></text></text></text></text></text></text></text></text></text></text></text></text></text></section-header></section-header> | CONTACTS<br>Besoin d'aide ?<br>Télécharger le guide d'aide à la connexion.pdf (taille)<br>Contacts<br>Assistance technique :                                       | Clé personnelle :                                                                                                    | Piage<br>Market Market<br>Market Market<br>Bobigny le<br>Market, Monsieur                                                                                                    |  |
| Après avoir déposé un nouveau<br>dossier de demande de compensation<br>à la MDPH, vous recevez un courrier<br>contenant votre clé personnelle.<br>En cas de perte ou de non-réception,<br>prenez contact avec l'assistance                  | Où trouver la clé?                                                                                                    |                                                                                                    | Vous avez odor sune demande augrés de la Maison Départementale des Personnes<br>Handicapies (MD- et de la Seine-Sairt-Dens. Votre demande a bein été réceptionnée.<br>Par allieurs, j'al le plaisit a vous informer que vous pouvez désormais suivre l'avancement<br>du traitement de voire demais eur la plaidentime internet du Département de la Seine-Saint-<br>Denis, sans vous déplacer.<br>Pour cela, je vous invite à procédie un 2 étapes :<br><u>Étape n'1</u><br>Créez votre compte personnel<br>Rendez-vous sur note sie <u>wouxplace-hin ticap, fr</u> et diquez sur la rubrique «votre dossier». |  |
| dossier de demande de compensation                                                                                                    | Après avoir déposé un ne                                                                                                    | ouveau                                                                                                    | Étape n'2<br>Liez votre dossier MDPH à votre compte<br>Une fois connecté à votre compte personnelle liquez sur l'abouton « Lier un nouveau<br>dossier» et entrez la die personnelle à unit et prime qui dus trouverez ci-dessous :                                                                                                    |  |
| à la MDPH, vous recevez un courrier<br>contenant votre clé personnelle.<br>En cas de perte ou de non-réception,<br>prenez contact avec l'assistance                                                                                         | dossier de demande de d                                                                                                    | compensation                                                                                                    | Cré personnelle<br>Ce nouveux service set encore en phase d'appairimentation. J'espère qu'il vous donnera<br>tous satisfaction mais in heater pais a nous signaier toutes les difficultés qui vous pourier<br>rencontrer ain que nou stanisformer (termes ou chargement de cartanes suaes. absence                                                                                                    |  |
| contenant votre clé personnelle.<br>En cas de perte ou de non-réception,<br>prenez contact avec l'assistance                                                                                                    | à la MDPH, vous recevez                                                                                                    | un courrier                                                                                                    | de certains onglets, etc.).<br>Je vous prie de croire, Madame, Monsieur, à l'expression de mes sincères salutations.                                                                                                    |  |
| En cas de perte ou de non-réception, france de l'assistance                                                                                                    | contenant votre clé perso                                                                                                    | onnelle.                                                                                                    | Httoruckh-<br>Magaile Thibaut<br>Vice-presidenten en charge de l'autonomie des<br>personnes<br>Comieil départementant de la Seine-Sami-                                                                                                    |  |
| nrenez contact avec l'assistance                                                                                                    | En cas de perte ou de l                                                                                                    | non-réception,                                                                                                    | Lenis                                                                                                    |  |
|                                                                                                    | nrenez contact avec l'a                                                                                                    | esistance                                                                                                    |                                                                                                    |  |

Votre dossier est maintenant « lié » à votre compte. Vous pouvez suivre votre dossier.

technique au 01.43.93.93.91.

Votre dossier est disponible dans Mes demandes MDPH

## 3. Le suivi de votre dossier

handicap

SCINC-SAINT-DENIS

Mes demandes MDPH

DOSSIERS ACCESSIBLES

MON COMPTE

Né(e) le : 15/06/2016

mple@plateforme.fr Modifier mon compte

> CONTACTS Besoin d'aide?

Informations sur la MDPH

Contacts

Exemple

1

Vous êtes sur la page d'accueil de la rubrique « Mes demandes MDPH ».

Accueil > Mes demandes MDPH

Δ

Demandes en

cours

Statut : De

Reçue

MES DEMANDES MDPH

DEMANDE DE COMPENSATIO

ée le 15/06/2016

le 15/06/2016 Madame Exemple Monsieur DOSSIER (Dossier nº010203)

Reçue le 15/6/2016

Demandes

(Dossier n°010203)

DEMANDE DE COMPENSATION ENFANT

archivées

#### Au centre de votre écran

Les demandes que vous pouvez consulter ici sont uniquement celles déposées **après** le 01/08/2016 Vos demandes déposées et droits ouverts avant le 01/08/2016 ne figurent pas sur cette plateforme

Droits en cours

Quatre onglets pour vous permettre de suivre vos demandes et vos droits.

Accu

Mes demandes MDPI

Historique des

droits

Prestations

demandées

ocation d'Éducation de l'Enfant ndicapé et son complément roours de scolarisation et/ou de

> Prestations demandées

> > it CRETON scolarisation et/ou de

d'Éducation de l'Enfant é et son complément

Préstation de Compensation du Han
 Carte de stationnement
 Carte d'invalidité ou de priorité
 Maintien en établissement au titre de

Carte d'invalidité ou de priorité
 Carte de stationnement

#### À gauche de votre écran

#### «Lier un nouveau dossier»

Si vous avez la charge (autorité légale) de plusieurs personnes ayant déposé un dossier à la MDPH, vous avez reçu une clé personnelle pour chacune d'entre elles. En saisissant ces clés vous « liez » chaque dossier à votre compte. Cette action vous permet ainsi de suivre l'ensemble des différents dossiers.

#### MON COMPTE «Mon

Mme

Exemple

Né(e) le : 15/06/2016 exemple@plateforme.fr

> Modifier mon compte fier mon adresse

#### «Mon compte»

En cas de changement de situation, vous pouvez modifier ces informations en cliquant sur « Modifier mon compte ».

#### 3.1. Onglet 1 « Demandes en cours »

« **Demandes en cours** » vous permet de suivre l'état d'avancement de votre dossier. Pour visualiser les différentes étapes de vos demandes, cliquez sur **Voir la demande**.

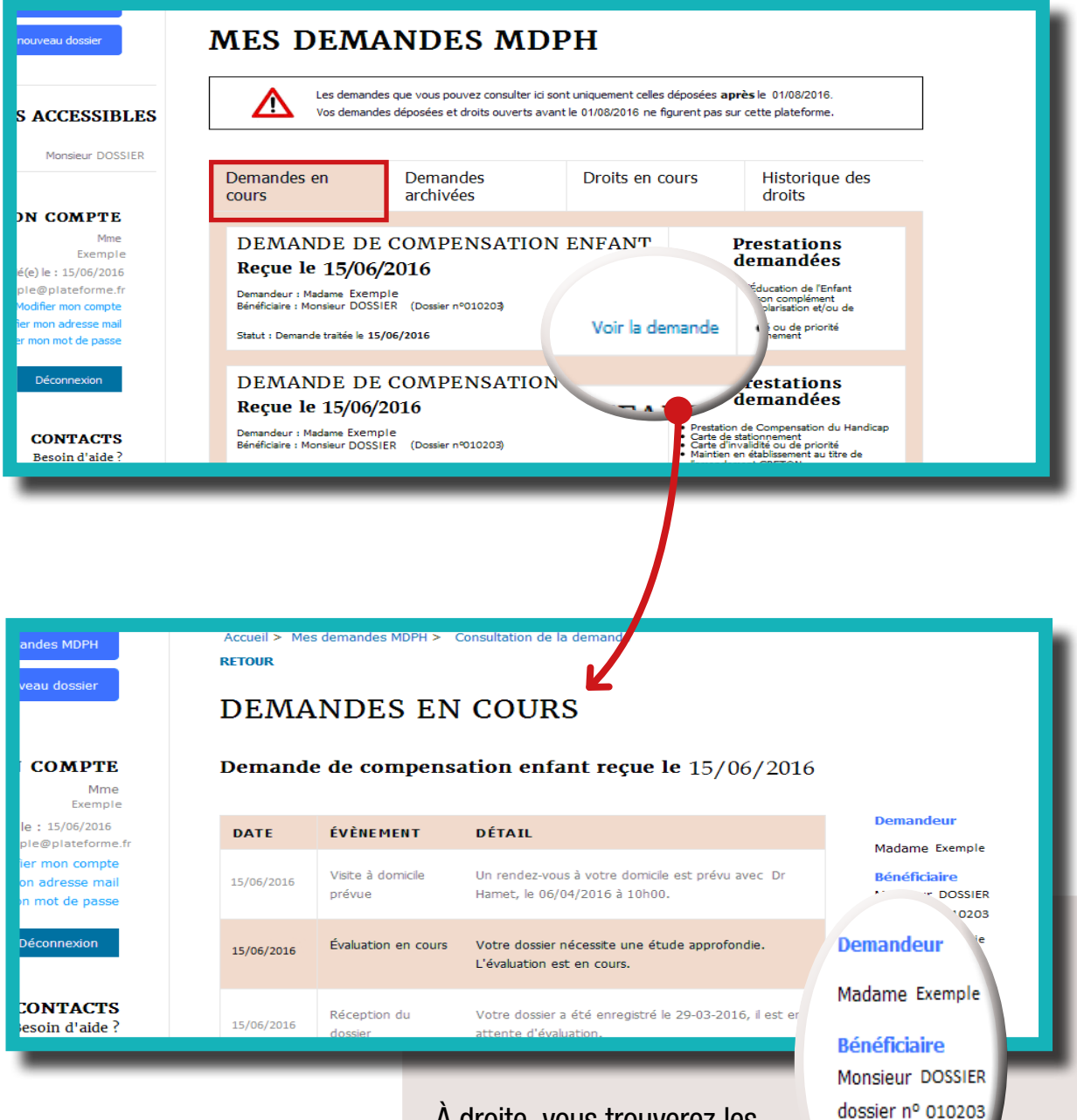

À droite, vous trouverez les informations personnelles de la personne titulaire du dossier en cours. Seule la

MDPH peut modifier ces informations.

Si vous constatez une erreur, merci d'en informer la MDPH en joignant le justificatif correspondant (justificatif de domicile, d'identité, etc.).

7-11 rue Erik Satie

93000 BOBIGN

#### 3.2. Onglet 2 « Demandes archivées »

« **Demandes archivées** » vous permet de consulter l'historique de vos demandes traitées depuis la date de création de la plateforme. Pour visualiser le détail de chaque demande, cliquez sur **Voir la demande**.

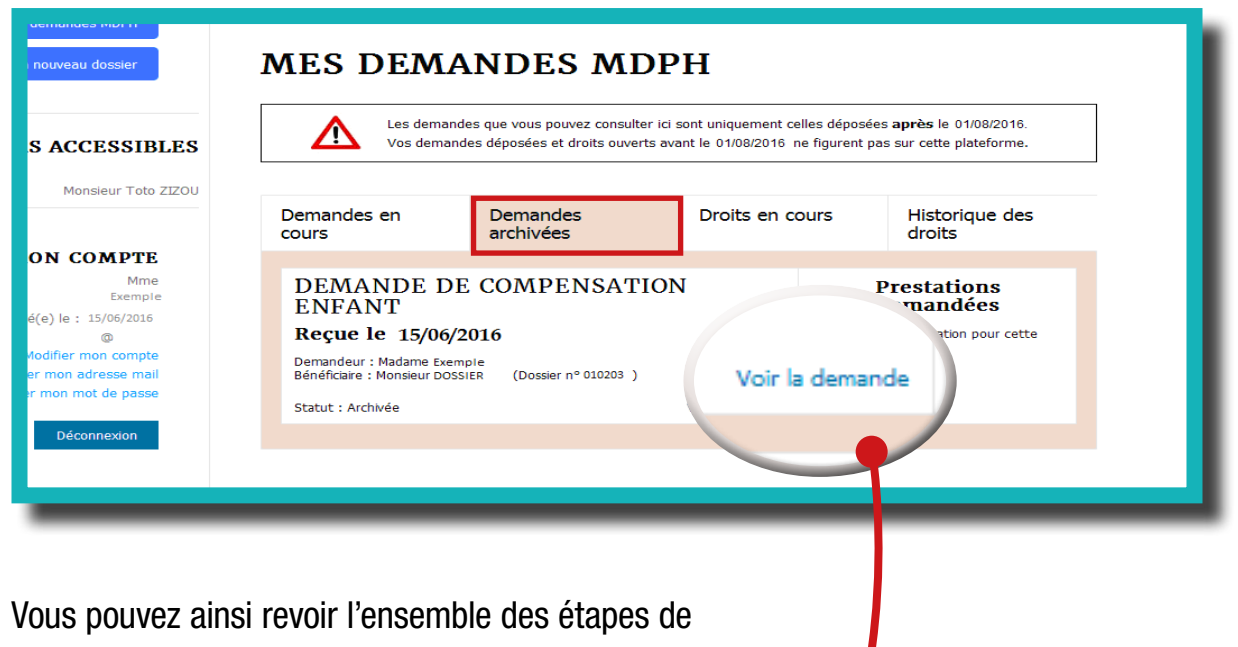

l'instruction de vos demandes passées.

| Mes demandes MDPH<br>Lier un nouveau dossier<br>MON COMPTE<br>M.                                                                                                    | Accueil > Me<br>RETOUR<br>DEMA<br>Demand | ANDES A              | Consultation de l'archive<br>ARCHIVÉES<br>ensation enfant reçue le 15/06/2016                                                                                                    | le 15/06/2016<br>Demandeur                                                                                                    |  |
|----------------------------------------------------------------------------------------------------|------------------------------------------|----------------------|----------------------------------------------------------------------------------------------------|----------------------------------------------------------------------------------------------------|--|
| Né(e) le : 15/06/2016                                                                                                    | DATE                                     | ÉVÈNEMENT            | DÉTAIL                                                                                                    | Demandeur                                                                                                    |  |
| exemple@platerorme.rr<br>Modifier mon compte<br>Modifier mon adresse mail<br>Modifier mon mot de passe                                                                                                    | 15/06/2016                               | RDV médecin<br>prévu | Vous avez rendez-vous avec le 18/04/2016 à 14h00 à <b>Place</b><br>handicap, Immeuble Erik Satie 7-11 rue Erik Satie 93000<br>BOBIGNY.                                                                                                    | Madame Exemple<br>Bénéficiaire<br>Monsieur DOSSIER<br>dossier nº 010203                                                                                                    |  |
| Déconnexion<br>CONTACTS<br>Besoin d'aide ?<br>harger le guide d'aide à la connexion .pdf (taille)<br>Contacts<br>Assistance technique :<br>Suivi du dossier (MDPH) : 01.4.3.93.86.86<br>Informations sur la MDPH :<br>www.place-handicap.fr | 15/06/2016                               | Attente de pièces    | Le 13-04-2016, nous vous avons envoyé une demande de pièces<br>complémentaires. Nous attendons que vous nous envoyiez les<br>pièces suivantes dans un délai de 30 jours à compter de la date de<br>ce courrier: Bilan orthophonique,Certificat médical récent,Bilan<br>d'autonomie.<br>Veuillez les adresser à Place handicap, Immeuble Erik Satie<br>7-11 rue Erik Satie 93000 Bobigny.<br>Attention, ces pièces sont indispensables au traitement de votre<br>destine | <ul> <li>93000 BOBIGNY</li> <li>Prestations dem</li> <li>Allocation d'Éduca<br/>l'Enfant Handicap<br/>complément</li> <li>Parcours de scola<br/>et/ou de formatio</li> <li>Carte d'invalidité (<br/>priorité</li> <li>Carte de stationn</li> </ul> |  |
| repose rendepti                                                                                                    |                                          |                      | dossier,                                                                                                    |                                                                                                    |  |

### 3.3. Onglet 3 « Droits en cours »

« **Droits en cours** » vous permet de consulter l'ensemble de vos droits toujours en cours de validité (depuis la date de création de la plateforme) et de prendre connaissance de leur date de fin (échéance).

| Mes demandes MDPH                                                                                                    | Accueil > Mes demandes MDPH<br>MES DEMANDES MDPH |                                                  |                  |                   |                          |
|----------------------------------------------------------------------------------------------------|--------------------------------------------------|--------------------------------------------------|------------------|-------------------|--------------------------|
| DOSSIERS ACCESSIBLES         Les demandes que vous pouvez consulter ici sont uniquement celles déposées après le 01/08/2016.           Vos demandes déposées et droits ouverts avant le 01/08/2016 ne figurent pas sur cette plateforme. |                                                  |                                                  |                  |                   |                          |
| Monsieur DOSSIER                                                                                                    | Demandes en<br>cours                             | Demandes<br>archivées                            | Droits en        | cours             | Historique des<br>droits |
| MON COMPTE<br>Mme<br>Exemple                                                                                                    | BÉNÉFICIAIRE                                     | PRESTATION                                       |                  | DÉBUT DU<br>Droit | FIN DU<br>Droit          |
| Né(e) le : 15/06/2016<br>exemple@plateforme.<br>Modifier mon compte                                                                                                    | Monsieur DOSSIER                                 | Allocation d'Éducation de l'Enfant<br>complément | Handicapé et son | 15/06/2016        | 09/07/2016               |
| Modifier mon adresse mail<br>Modifier mon mot de passe                                                                                                    | Monsieur DOSSIER                                 | Parcours de scolarisation et/ou de               | formation        | 09/05/2016        | 09/05/2016               |

#### **Renouveler un droit:**

Déposer un nouveau dossier complet au moins 4 à 6 mois avant l'échéance.

#### **3.4. Onglet 4** «Historique des droits»

«Historique des droits » vous permet de consulter vos droits passés et terminés.

| Mes demandes MDPH<br>Lier un nouveau dossier                                                                                    | Accueil > Mes demandes t   | ANDES M                                                       | DPH                                                                             |                                                              |
|----------------------------------------------------------------------------------------------------|----------------------------|---------------------------------------------------------------|---------------------------------------------------------------------------------|--------------------------------------------------------------|
| DOSSIERS ACCESSIBLES                                                                                                    | Les dem<br>Vos dem         | andes que vous pouvez consul<br>andes déposées et droits ouve | ter ici sont uniquement celles déposé<br>erts avant le 01/08/2016 ne figurent j | ées <b>après</b> le 01/08/2016.<br>pas sur cette plateforme. |
| psier nº 010203 Monsieur Dossier                                                                                                | Demandes en<br>cours       | Demandes<br>archivées                                         | Droits en cours                                                                 | Historique des<br>droits                                     |
| MON COMPTE<br>Mme<br>Exemple                                                                                                    | Il n'y a actuellement aucu | n droit archivé                                               |                                                                                 |                                                              |
| Né(e) le : 15/06/2016<br>exemple@plateforme.fr<br>Modifier mon compte<br>Modifier mon adresse mail<br>Modifier mon mot de passe |                            |                                                               |                                                                                 |                                                              |

## 4. Questions / Réponses

# CRÉATION D'UN COMPTE

#### 4.1. Je ne comprends pas la formule de sécurité

Pour finaliser la création de votre compte, vous devez compléter une formule de sécurité (appelée CAPTCHA). Cette sécurité sert à différencier un utilisateur humain d'une machine. Pour le formulaire de création de compte, il s'agit d'une formule mathématique (addition ou soustraction).

Dans l'exemple ci-dessous, Il faut trouver l'inconnue de l'opération (6 - ? = 3). Il s'agit du nombre 3:

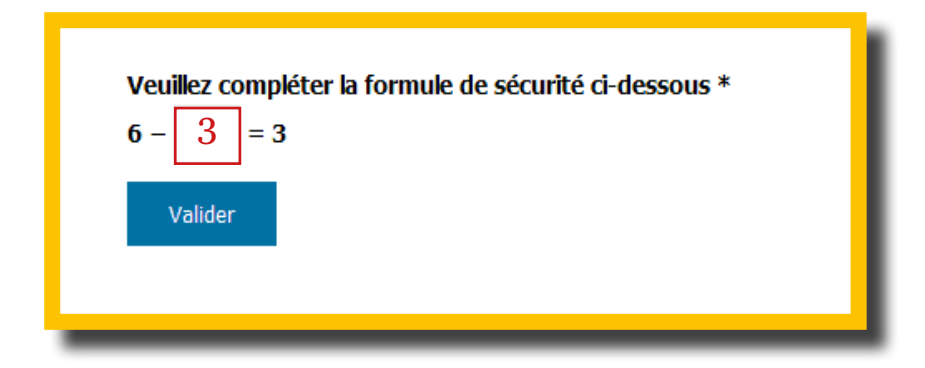

En cas de difficulté

contactez l'assistance technique au 01.43.93.93.91

du lundi au vendredi de 9h00 a 12h30 et de 14h00 a 16h30.

## Questions / Réponses

## **COMPTE PERSONNEL**

#### 4.3. J'ai oublié mon mot de passe

En cas d'oubli de votre mot de passe, un lien vous sera adressé par mail pour que vous puissiez entrer un nouveau mot de passe.

|                           | Seine-Saint-Denis<br>Le département                                     |
|---------------------------|-------------------------------------------------------------------------|
| Connexion<br>Adresse mail | MOT DE PASSE OUBLIÉ<br>Veuillez saisir l'adresse mail de votre compte * |
| Mot de passe              | /alider                                                                 |
| Se connecter              | MOT DE PASSE OUBLIÉ                                                     |
| core de compte ?          | Un email vous permettant de changer de mot de passe vous a été envoyé.  |
| Mot de pusse oublie : Th  | Vous allez être redirigé                                                |
|                           |                                                                         |

#### 4.2. Je souhaite modifier mon compte personnel

Une fois connecté(e), l'espace intitulé « MON COMPTE » vous permet de modifier les informations relatives à votre compte personnel, mais aussi de **changer votre adresse mail** ou votre **mot de passe**.

| MON COMPTE                                                                                                    | Seine-Saint-Denis<br>Le DÉPARTEMENT                |
|----------------------------------------------------------------------------------------------------|----------------------------------------------------|
| Exemple<br>Né(e) le : 15/06/2016<br>Modifier mon compte<br>Modifier mon adresse mail<br>Modifier mon mot de passe<br>Déconnexion | MON COMPTE  Sum Sum Sum Sum Sum Sum Sum Sum Sum Su |

## Questions / Réponses

## **CLÉ PERSONNELLE**

#### 4.4. Je n'ai pas reçu de clé personnelle

Dans le mois qui suit le dépôt de votre dossier, vous recevez deux courrier :

- Un premier courrier avec votre numéro de dossier, attestant de son enregistrement.
- Un second courrier comportant votre clé personnelle.

Si vous ne recevez pas votre clé personnelle, munissez-vous de votre numéro de dossier (1<sup>er</sup> courrier) et contactez l'assistance technique au 01.43.93.93.91.

#### 4.5. Puis-je consulter plusieurs dossiers?

Oui. Si vous avez une ou plusieurs personnes à votre charge (autorité légale), vous serez destinataire de plusieurs clés. Vous pouvez les saisir dans la rubrique intitulée «LIER UN NOUVEAU DOSSIER ».

Vous avez ainsi la possibilité de consulter l'ensemble des dossiers appartenant à ces personnes sur un seul et même compte.

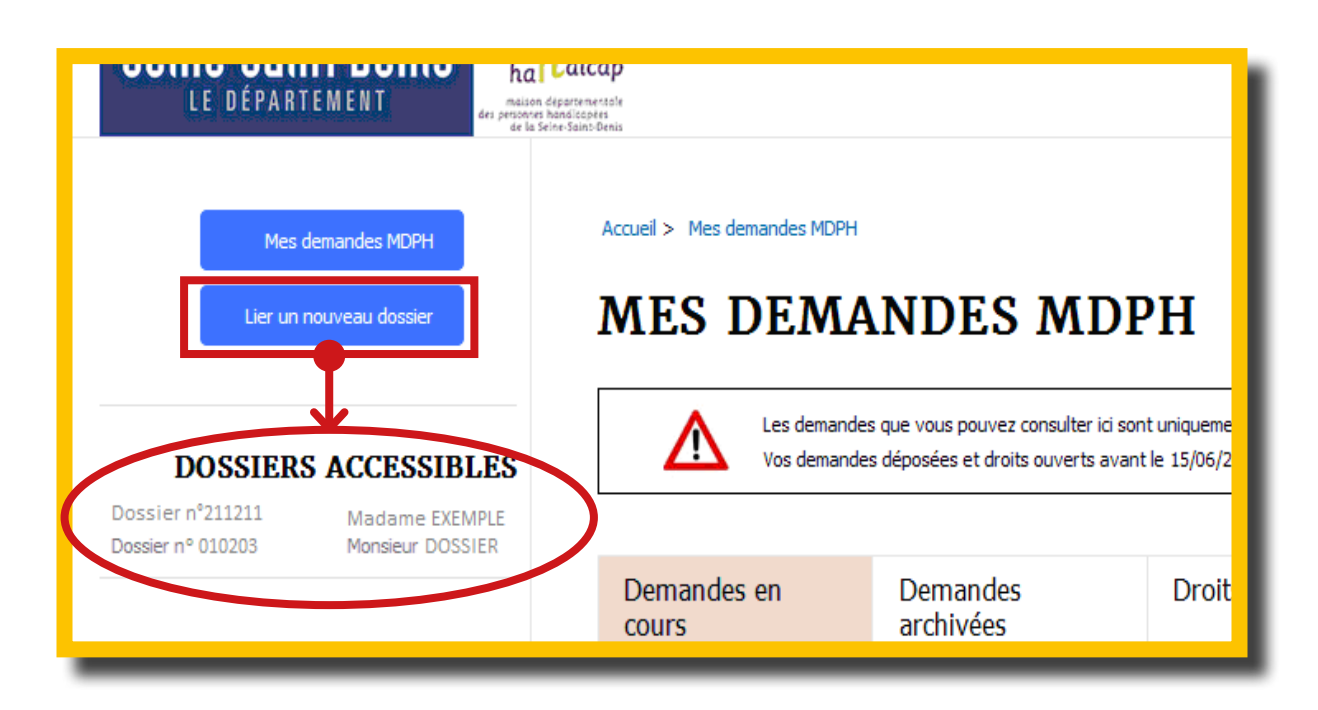

## Questions / Réponses

## **SUIVI DU DOSSIER**

# 4.6. Serais-je informé(e) des différentes étapes de traitement de mon dossier?

Oui, à chaque nouvelle étape de traitement de votre dossier, vous recevez un mail de notification. Ce mail vous invite à vous connecter à la plateforme de services en ligne pour consulter l'état d'avancement de vos demandes.

Chaque mail contient un lien vous permettant de vous désabonner si vous ne souhaitez plus recevoir de notification.

#### 4.7. Je ne comprends pas où en est mon dossier

Pour toutes questions relatives au suivi de votre dossier, à la nature de vos demandes ou encore aux informations qui vous sont délivrées, contactez votre MDPH:

Tel.: 01.43.93.86.86 du lundi au vendredi de 9 h 00 à 12 h 30 et de 14 h à 16 h 30.

Un accueil physique est également à votre disposition **du lundi au jeudi de 9 h 00 à 12 h 00 et de 14 h 00 à 16 h 30 et le vendredi matin de 9 h 00 à 12 h 00.** 

Place-handicap Immeuble Erik Satie 7/11 rue Erik Satie 93000 Bobigny Place-handicap Maison Départementale des Personnes Handicapées de la Seine-Saint-Denis

Immeuble Erik Satie 7/11 rue Erik Satie 93000 Bobigny

Site Internet
 www.place-handicap.fr

#### - Accueil téléphonique (01.43.93.86.86)

du lundi au vendredi de 9h00 à 12h30 et de 14h00 à 16h30.

#### Accueil du public

ouvert du lundi au jeudi de 9h00 a 12h00 et de 14h00 a 16h30, le vendredi matin de 9h00 a 12h00.

Pour toutes questions techniques sur le fonctionnement de la plateforme de services en ligne :

- problème de création de compte,
- difficulté pour se connecter,
- non réception de la clé personnelle, etc.

une assistance technique est à votre disposition au 01.43.93.93.91

du lundi au vendredi de 9h00 a 12h30et de 14h00 a 16h30.